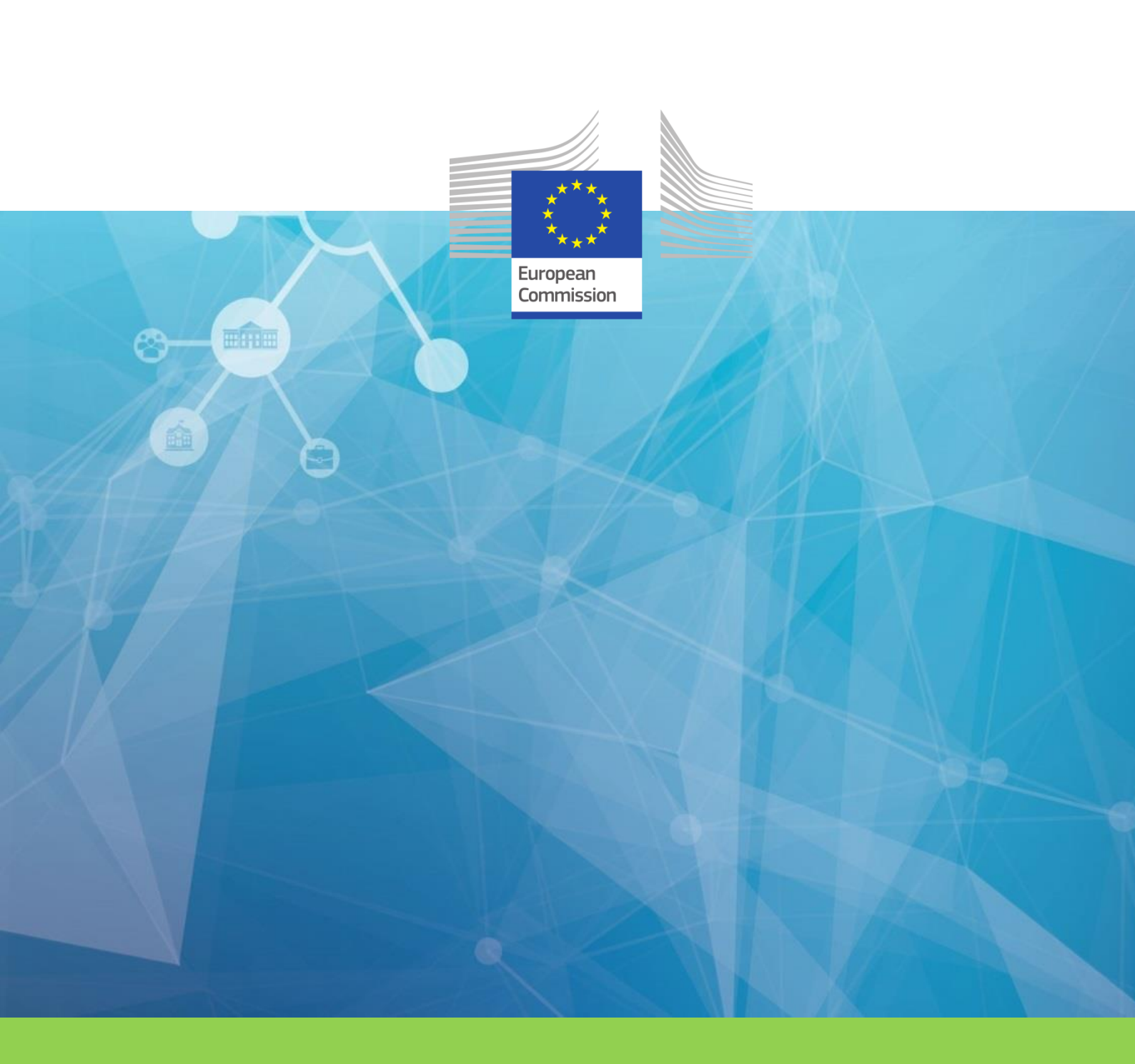

DIGIT

**Directorate-General for Informatics** 

ISA<sup>2</sup> Programme ec.europa.eu/isa2

#### DISCLAIMER

This document is for informational purposes only and the Commission cannot be held responsible for any use which may be made of the information contained therein. References to legal acts or documentation of the European Union (EU) cannot be perceived as amending legislation in force or other EU documentation.

The document contains a brief overview of technical nature and is not supplementing or amending terms and conditions of any procurement procedure; therefore, no compensation claim can be based of the contents of the present document.

The information and views set out in this publication are those of the author(s) and do not necessarily reflect the official opinion of the European Commission. The European Commission does not quarantee the accuracy of the data included in this document. Neither the European Commission nor any person acting on the European Commission's behalf may be held responsible for the use which may be made of the information contained therein

#### **EUROPEAN COMMISSION**

Directorate-General for Informatics

Directorate B — Interoperability Solutions for public administrations, businesses and citizens

Unit B6 — ISA<sup>2</sup> Programme

Contact: Marco Martini

E-mail: Marco.MARTINI@ec.europa.eu

European Commission B-1049 Brussels

> Directorate-General for Informatics ISA<sup>2</sup> Programme p. 2/22

#### LEGAL NOTICE

#### EUROPE DIRECT is a service to help you find answers to your questions about the European Union

Freephone number (\*): 00 800 6 7 8 9 10 11

(\*) The information given is free, as are most calls (though some operators, phone boxes or hotels may charge you)

This document has been prepared for the European Commission however it reflects the views only of the authors, and the Commission cannot be held responsible for any use which may be made of the information contained therein.

More information on the European Union is available on the Internet (http://www.europa.eu).

Luxembourg: Publications Office of the European Union, 2014

| Print | ISBN [number] | ISSN [number] | doi:[number] | [Catalogue number] |
|-------|---------------|---------------|--------------|--------------------|
| PDF   | ISBN [number] | ISSN [number] | doi:[number] | [Catalogue number] |
| EPUB  | ISBN [number] | ISSN [number] | doi:[number] | [Catalogue number] |

© European Union, 2018

Reproduction is authorised provided the source is acknowledged.

Printed in [Country]

PRINTED ON ELEMENTAL CHLORINE-FREE BLEACHED PAPER (ECF)

PRINTED ON TOTALLY CHLORINE-FREE BLEACHED PAPER (TCF)

PRINTED ON RECYCLED PAPER

PRINTED ON PROCESS CHLORINE-FREE RECYCLED PAPER (PCF)

Image(s) © DIGIT B4, 2018

Directorate-General for Informatics ISA<sup>2</sup> Programme

#### **DOCUMENT METADATA**

| Property                                   | Value                                                                                                    |
|--------------------------------------------|----------------------------------------------------------------------------------------------------|
| Release date:                              | 18th July 2018                                                                                                    |
| Version:                                   | 1.05                                                                                                    |
| Status:                                    | Published in joinup                                                                                                    |
| Authors:                                   | Alexandru TIRDEA, Phu Quyen LE, Grzegorz GAUDYN                                                                                                    |
| Keywords (to increase the<br>SEO presence) | entrypoint, endpoint, node, datasource, JMS, mail queues, subsystem, environment, schema, installation, user, configuration, business, party , user, role, Administration Console, MySQL, DbVisualizer, Java SE, e-TrustEx, eTrustEx WEB, WildFly, JBoss AS |

The ISA<sup>2</sup> programme supports the development of digital solutions that enable public administrations, businesses and citizens in Europe to benefit from interoperable cross-border and cross-sector public services.

ISA<sup>2</sup> is running from **1 January 2016** until **31 December 2020**. The programme was <u>adopted</u> in November 2015 by the European Parliament and the Council of European Union.

Solutions developed by ISA<sup>2</sup> **and under its predecessor ISA** are generally available for **free** and can be found <u>here</u>.

Under the ISA<sup>2</sup> programme, the following **actions are supported:** <u>ISA<sup>2</sup> action overview</u> <u>page</u>.

Directorate-General for Informatics ISA<sup>2</sup> Programme p. 4 / 22

#### **EXECUTIVE SUMMARY**

| <b>Short Abstract</b><br>(150 words) | Underlying document provides a description of the method to install, setup and configure eTrustEx Web on your environment and to connect it to the eTrustEx Node or Adapter systems specific to your configuration.                                                                               |
|--------------------------------------|----------------------------------------------------------------------------------------------------|
| <b>Objectives</b><br>(150 words)     | This document is meant to provide technical guidance on the installation of eTrustEx<br>Web                                                                                                    |
| <b>Method</b><br>(300 words)         | <ul> <li>This document offers detailed instructions to set up and configure eTrustEx Web. It contains 3 sections:</li> <li>server and database installation</li> <li>web database configuration</li> <li>etx web configuration example</li> <li>It is completed by a detailed example.</li> </ul> |
| <b>Conclusions</b><br>(150 words)    | Technical document about the installation of eTrustEx Web.                                                                                                    |

#### AUDIENCE

This document is intended for the following audiences:

| AUDIENCE                   | TARGETED IN THIS<br>DOCUMENT |  |
|----------------------------|------------------------------|--|
| SERVER ADMINISTRATORS      |                              |  |
| DATABASE<br>ADMINISTRATORS |                              |  |
| SYSTEM ADMINISTRATORS      |                              |  |

Directorate-General for Informatics ISA<sup>2</sup> Programme

# **TABLE OF CONTENTS**

| 1 | 0                 | VERVIEW                                      | 9      |
|---|-------------------|----------------------------------------------|--------|
|   | 1.1<br>1.2<br>1.3 | PURPOSE<br>INTENDED READERSHIP<br>SCOPF      | 9<br>9 |
| 2 | SE                | ERVER AND DATABASE INSTALLATION              | . 10   |
|   | 2.1               | REQUIREMENTS                                 | . 10   |
|   | 2.2               | PREREQUISITES                                | . 10   |
|   | 2.3               | CONFIGURING THE WILDFLY ENVIRONMENT          | . 11   |
|   | 2.4               | PREPARE WEB DATABASE SCHEMA                  | . 14   |
|   | 2.                | .4.1 MySQL – create all the database objects | . 15   |
|   | 2.5               | DEPLOYING WEB APPLICATION ON WILDFLY SERVER  | . 15   |
| 3 | W                 | VEB DATABASE CONFIGURATION                   | . 16   |
|   | 3.1               | INTRODUCTION                                 | . 16   |
|   | 3.2               | ETX_WEB_BUSINESS                             | . 16   |
|   | 3.3               | ETX_WEB_BUSINESS_CONFIG                      | . 17   |
|   | 3.4               | ETX_WEB_PARTY                                | . 17   |
|   | 3.5               | ETX_WEB_USER                                 | . 18   |
|   | 3.6               | ETX_WEB_BUSINESS_USER_CONFIG                 | . 18   |
|   | 3.7               | ETX_WEB_USER_ROLE                            | . 18   |
|   | 3.8               | ETX_WEB_CONFIG                               | . 19   |
|   | 3.                | .8.1 MANDATORY CONFIGURATION                 | . 19   |
|   | 3.                | .8.2 OPTIONAL CONFIGURATION                  | . 19   |
| 4 | ET                | TX WEB CONFIGURATION EXAMPLE                 | . 20   |
|   | 4.1               | MANDATORY ETRUSTEX WEB CONFIGURATION         | . 20   |
|   | 4.2               | SETTING UP A GENERIC BUSINESS                | . 20   |

#### **DOCUMENT HISTORY**

| Version | Date       | Comment                                                          | Modified<br>Pages |
|---------|------------|------------------------------------------------------------------|-------------------|
| 1.00    | 11/05/2015 | Document created by Alexandru TIRDEA                             |                   |
| 1.01    | 16/06/2015 | Add business configurations by Phu Quyen LE                      |                   |
| 1.02    | 25/06/2015 | Add application response web configuration                       |                   |
| 1.03    | 07/10/2015 | Update database schema preparation                               |                   |
| 1.04    | 02/07/2018 | Create version for WildFly                                       |                   |
| 1.05    | 18/07/2018 | Document reformatted for ISA <sup>2</sup> by Peter VANDEN BULCKE | all               |

Directorate-General for Informatics ISA<sup>2</sup> Programme

# 1 OVERVIEW

# **1.1 PURPOSE**

This document will allow you to install, set up and configure eTrustEx Web on your environment and connect it to the eTrustEx Node or Adapter systems specific to your configuration.

#### **1.2 INTENDED READERSHIP**

This document is intended for Server Administrators, Database Administrators and System Administrators.

#### **1.3 SCOPE**

This document contains one section:

- Detailed instructions to setup and configure the eTrustEx Web

# 2 SERVER AND DATABASE INSTALLATION

# **2.1 REQUIREMENTS**

Java SE 7 (version that was tested and also recommended is: 1.7.0\_71, 64-bit).

Supported browsers and required settings for eTrustEx WEB:

| Browser    |        | Required | Additional information                                                                                              |
|------------|--------|----------|----------------------------------------------------------------------------------------------------|
| 0          | Chrome | 64       |                                                                                                    |
| Firefox 59 |        | 59       | Requires these 2 preferences to be enabled in about:config.<br>— javascript.option.streams<br>— dom.streams.enabled |
| 9          | Edge   | 17       | This is the EdgeHTML version.<br>Edge is only available in Windows 10                                               |

# 2.2 PREREQUISITES

The following items are considered as prerequisites before attempting to install WildFly:

- Download WildFly (formerly known as JBoss AS) version 10.1.0. Final available on <u>http://wildfly.org/downloads/</u>
- 2. Unzip the distribution in a location of your choice, here-after called \${jboss\_path}
- Run the add-user command from \${jboss\_path}\bin and create a management user running add-user command, as in the image below:- The latest version of the eTrustEx Web archive provided by the European Commission.

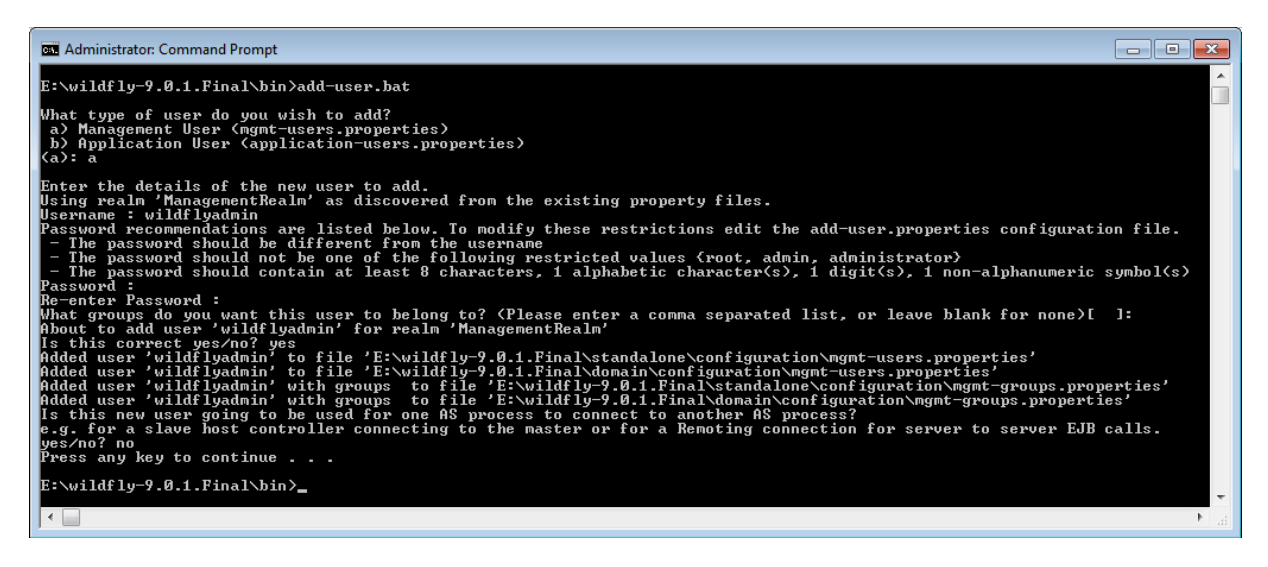

Directorate-General for Informatics

ISA<sup>2</sup> Programme

#### 📁 NOTE:

The MySQL scripts included in the Docker image (/docker-entrypoint-initdb.d/) set up the DB configuration for username 'admin-web'.

The **user for webservices** exposed to the Node has to be created as well.

In the current configuration this is **ETX-NODE-SERVICE-USER / 5Uf6.0!TQ~~j;IF** and group **NODE-SERVICE-ROLE**.

Application users should be created with the role 'user'.

- 4. From \${jboss\_path}\bin, start the server by running the **standalone.bat** command.
- Access http://localhost:9990/ and click on the Administration Console link. On the new window opened, **authenticate** yourself as the user created in step 3. A successful authentication means a successful JBoss installation. For any other problems related with the installation please consult documentation section at: <u>https://docs.jboss.org/author/display/WFLY9/Documentation</u>
- 6. This version uses MySQL 5.6.x. This section presumes that you have a MySQL DB already installed with an appropriate schema setup (scripts included in the Docker image /docker-entrypoint-initdb.d/).

# **2.3 CONFIGURING THE WILDFLY ENVIRONMENT**

- **1**. MySQL Datasource configuration
  - a. Navigate to \${jboss\_path}\modules and create the folder: system\layers\base\com\mysql\main

b. Create a file called module.xml and add the following inside:

```
<module xmlns="urn:jboss:module:1.3" name="com.mysql">

<resources>

<resource-root path="mysql-connector-java-5.1.46-bin.jar"/>

</resources>

<dependencies>

<module name="javax.api"/>

<module name="javax.transaction.api"/>

<module name="javax.transaction.api"/>

<module name="javax.servlet.api" optional="true"/>

</dependencies>

</module>
```

- c. Browse to the MySQL site <u>http://dev.mysql.com/downloads/connector/j/</u> In the "Select Operating System:" dropdown list select "Platform Independent".
   Click the Download button to download the latest JDBC Driver (test with the version 5.1.46).
- d. Unzip it and copy from inside the file <u>mysql-connector-java-5.1.46-</u> <u>bin.jar</u> to \${jboss\_path}\modules\ system\layers\base\com\mysql\main
- e. Navigate to \${jboss\_path}\standalone\configuration\standalone.xml and inside this file search for <subsystem xmlns="urn:jboss:domain:datasources:4.0">
- f. In the datasource subsystem, in the datasources-> drivers section, add the following:

g. In the datasource subsystem, in the datasources section, define a new datasource linked to the newly added driver as below where you have to replace with your data:

```
<xa-datasource jndi-name="java:/jdbc/EtxWebDb" pool-name="EtxWebDb"</pre>
enabled="true" use-java-context="true">
      <xa-datasource-property name="URL">
            jdbc:mysql://localhost:3306/etxweb
      </xa-datasource-property>
      <driver>mySql</driver>
            <xa-pool>
                  <min-pool-size>0</min-pool-size>
                  <max-pool-size>20</max-pool-size>
            </xa-pool>
            <security>
                  <user-name>etxweb</user-name>
                  <password>etxweb</password>
            </security>
            <validation>
                  <valid-connection-checker class-
            name="org.jboss.jca.adapters.jdbc.extensions.mysql.MySQLValidCo
            nnectionChecker"/>
                  <background-validation>true</background-validation>
                  <exception-sorter class-
            name="org.jboss.jca.adapters.jdbc.extensions.mysql.MySQLExcepti
            onSorter"/>
            </validation>
   </xa-datasource>
```

- 2. Install the JMS and mail queues
  - a. Navigate to \${jboss\_path}\standalone\configuration and open to edit the file standalone.xml
  - b. Add the following mail session in <subsystem
     xmlns="urn:jboss:domain:mail:2.0"> section:

```
<mail-session name="EtxWebSession" jndi-
name="java:/mail/EtxWebSession"/>
```

c. In the subsystem <subsystem xmlns="urn:jboss:domain:messagingactivemq:1.0"> add:

```
<address-setting name="jms.queue.EtxWebMailQueue" dead-letter-
address="jms.queue.EtxWebErrorQueue" expiry-
address="jms.queue.EtxWebErrorQueue" redelivery-delay="30000"/>
```

<address-setting name="jms.queue.EtxWebRetrieveMetadataJMSQueue" dead-letter-address="jms.queue.EtxWebErrorQueue" expiryaddress="jms.queue.EtxWebErrorQueue" redelivery-delay="30000"/>

<address-setting name="jms.queue.EtxWebRetrieveBundleJMSQueue" dead-letter-address="jms.queue.EtxWebErrorQueue" expiryaddress="jms.queue.EtxWebErrorQueue" redelivery-delay="30000"/>

<address-setting name="jms.queue.EtxWebSendStatusJMSQueue" deadletter-address="jms.queue.EtxWebErrorQueue" expiryaddress="jms.queue.EtxWebErrorQueue" redelivery-delay="30000"/>

```
<jms-queue name="etxWebMailQueue"
entries="java:/queue/EtxWebMailQueue"/>
```

```
<jms-queue name="etxWebRetrieveMetadataJMSQueue"
entries="java:/queue/EtxWebRetrieveMetadataJMSQueue"/>
```

```
<jms-queue name="etxWebRetrieveBundleJMSQueue"
entries="java:/queue/EtxWebRetrieveBundleJMSQueue"/>
```

```
<jms-queue name="etxWebSendStatusJMSQueue"
entries="java:/queue/EtxWebSendStatusJMSQueue"/>
```

```
<jms-queue name="etxWebErrorQueue"
entries="java:/queue/EtxWebErrorQueue"/>
```

#### 3. Role mapping

- a. Navigate to \${jboss\_path}\standalone\configuration and open to edit the file standalone.xml
- b. Add the following role mapping in the <access-control
   provider="simple">:

```
<role name="Administrator">
    <include>
        <user realm="trustexRealm" name="trustexRealm"/>
        </include>
</role>
```

# 2.4 PREPARE WEB DATABASE SCHEMA

To configure MySQL, follow the steps in section 2.4.1.

In order to execute the scripts you will need a database application, for example, DbVisualizer.

Using an SQL worksheet you can run the following scripts.

#### 2.4.1 MySQL - create all the database objects

- Go to /docker-entrypoint-initdb.d/ and execute the content of the following file and commit changes for everyone:

etrustex\_web\_structure\_initial\_data.sql

#### 2.5 DEPLOYING WEB APPLICATION ON WILDFLY SERVER

- Copy "etx-wacc-modules-ear-public.ear" file provided by the European Commission to <WildFly home path>\standalone\deployments\.

As a result, the server will expose the web context path:

e-trustex

This means that the application should be available at:

http://{hostname}:{port}/e-trustex

In addition to the web context path, Web-Access application exposes three web-service endpoints :

- endpoint for Node application to push application response messages. The endpoint is available at <a href="http://{hostname}:{port}/e-trustex/integration/services/node/ApplicationResponseService/v2.0">http://{hostname}:{port}/e-trustex/integration/services/node/ApplicationResponseService/v2.0</a>
- endpoint for Node application to push document bundles.
  The endpoint is available at
  http://{hostname}:{port}/etrustex/integration/services/node/DocumentBundleService/v2.0
- endpoint for Adapter application to push inbox notification messages. The endpoint is available at <a href="http://{hostname}:{port}/e-trustex/integration/services/inbox/InboxNotificationService/v2.0">http://{hostname}:{port}/e-trustex/integration/services/inbox/InboxNotificationService/v2.0</a>

For all above mentioned endpoints, the WSDL can be obtained by appending the ?WSDL termination at the endpoint URL.

Above endpoints for ApplicationResponseService and DocumentBundleService should be configured in eTrustEx to route messages to eTrustEx Web.

# **3 WEB DATABASE CONFIGURATION**

# 3.1 INTRODUCTION

The following section describes the DB tables that may require manual configuration when setting up your application. Please note that there is a detailed DB configuration example in section 4 of this document.

Set up the eTrustEx Web database configuration tables in the following order:

- 1° ETX\_WEB\_BUSINESS
- 2° ETX WEB BUSINESS CONFIG
- 3° ETX WEB PARTY
- 4° ETX WEB USER
- 5° ETX WEB BUSINESS USER CONFIG
- 6° ETX WEB USER ROLE
- 7° ETX WEB CONFIG

#### 📁 Note:

- All tables contain "Created" and "Modified" date/time columns for auditing purposes, except for the ETX\_WEB\_BUSINESS\_CONFIG table.
- The eTrustEx Web configuration is memory cached and simply modifying the configuration tables will not have any instant effect. In order to change the configuration at runtime it is necessary to reset the cache from the Administration page/System tab/Reset cache (requires a user with admin rights).

#### **3.2 ETX\_WEB\_BUSINESS**

This table contains specific business information such as:

BUS\_ID – The ID of the business, used by other tables such as ETX\_WEB\_PARTY, ETX\_WEB\_BUSINESS\_USER\_CONFIG or ETX\_WEB\_USER\_ROLE, ETX\_WEB\_BUSINESS\_CONFIG.

BUS\_NAME - The name of the business.

BUS\_ACTIVE\_STATE – Set to 1 to enable this business.

Directorate-General for Informatics ISA<sup>2</sup> Programme p. 16 / 22

# **3.3 ETX\_WEB\_BUSINESS\_CONFIG**

This table contains specific business configuration information such as:

BCG\_ID – The ID of the business configuration.

BUS\_ID – The business for this configuration.

BCG\_PROPERTY\_NAME and BCG\_PROPERTY\_VALUE – These columns are linked together and define most of the business configurations:

- etx.business.receiver.node.party.name The receiver party name for this business. If your business does not send messages, don't set this property.
- etx.business.custom.view.name The name of the view custom developed for your business. If no custom development was done for your business, don't set this property.
- etx.business.warn.email.notif.enabled Set to "true" to receive warning email notifications for messages about to expire. Notifications will be sent to party functional mailbox and users that have the notification enabled.

# **3.4 ETX\_WEB\_PARTY**

This table contains specific party information such as:

PAR ID – Defines the party unique id, used by ETX WEB USER ROLE.

PAR\_EMAIL – Functional email of the party (where the notifications for new messages are sent).

PAR NODE NAME – Code of this party configured on the node.

PAR NODE USR - Party username provided by the node (used for node webservices).

PAR NODE PASS - Party password provided by the node (used for node webservices).

PAR DISPLAY NAME – How the party is displayed on the web interface.

BUS ID – The business for this party.

PAR\_NOTIFICATIONS\_ENABLED – Set to 1 to enable new message notifications for this party.

PAR ACTIVE STATE – Set to 1 to enable this party.

# **3.5 ETX\_WEB\_USER**

This table contains user information for which the businesses are configured:

USR\_ID – This defines the user unique ID, used in ETX\_WEB\_BUSINESS\_USER\_CONFIG.

USR LOGIN - User authentication name.

USR NAME – Display name for this user.

# **3.6 ETX\_WEB\_BUSINESS\_USER\_CONFIG**

This table holds information related with user configuration per business:

BUC\_ID – A unique value for the table.

USR\_ID - The specific user this business user configuration is associated with; this value is linked to the ETX WEB USER table.

BUS\_ID - The specific business this business user configuration is associated with; this value is linked to the ETX WEB BUSINESS table.

BUC NAME – The name of the user for this business.

BUC EMAIL – Functional email of the user for this business.

BUC\_NOTIFICATIONS\_ENABLED - Set it to 1 if this user is going to receive email notifications inside this business.

BUC ACTIVE STATE – Set it to 1 to activate this user configuration per business.

#### **3.7 ETX\_WEB\_USER\_ROLE**

This table gives role access to users per party, per business or administrative roles.

URO ID - A unique value for the table.

USR ID - ID of the role from ETX WE USER.

ROL TYPE - The role from ETX WEB ROLE.

PAR\_ID - ID of the party from ETX\_WEB\_PARTY (should be null for business admin or system admin roles).

BUS\_ID - ID of the business from ETX\_WEB\_BUSINESS (should be null for party admin or system admin roles).

# **3.8 ETX\_WEB\_CONFIG**

This table holds various eTrustEx Web configurations, especially the endpoints URL's to connect to the node webservices and also the message retention policy parameters.

CFG\_ID – A unique value for the table.

CFG\_PROP\_NAME and CFG\_PROP\_VALUE - These columns are linked together and define most of the available functionality on the ETX Web . The CFG\_PROP\_NAME is shown in bold and the CFG\_PROP\_VALUE is described with possible values.

#### **3.8.1 MANDATORY CONFIGURATION**

**etrustex.doc.bundle.service.uri** – The value is the URL of the Node Document Bundle service for sending message bundles to the Node.

**etrustex.doc.wrapper.service.uri** – The value is the URL of the Node Document Wrapper service for sending and receiving attachments to and from the Node.

**etrustex.doc.agreement.service.uri** – The value is the URL of the Node Retrieve Interchange Agreement service – This service returns security information back to the eTrustEx Web in relation to the specified sender and receiver parties.

**etx.node.services.RetrieveRequestService.uri** – The value is the URL of the Node Retrieve Request service for retrieving message bundles from the Node.

**etx.node.services.application.response.url** – The value is the URL of the Node Application Response service for sending status to the Node.

#### **3.8.2 OPTIONAL CONFIGURATION**

**etrustex.retentionPolicy.weeks** – The number of weeks before a message expires.

**etrustex.retentionPolicy.warning.before.days** – The number of days before the moment that a message expires, i.e. the moment that the warning notification is sent for a message that is going to expire.

webservice.logging.enabled - true for enabling web services SOAP logging.

etrustex.translations.missingLabel.defaultsToEnglish - true for enabling English translation for texts not found in other requested languages.

**application\_url** – The value is the URL where eTrustEx Web is accessible from the outside, used in mail notification body. Becomes mandatory if notifications are enabled for that business or party.

# 4 ETX WEB CONFIGURATION EXAMPLE

The following sections provide specific tutorial examples to set up your eTrustEx Web application to support one generic business.

Specific values for IDs are provided in the examples below (for example BUS\_ID) but you can choose different values as required. If you wish to use other values you must make sure that tables that link to each other are updated accordingly.

For this example we shall use one example party name to assist in visualising the configurations. This tutorial will use the example recipient party "TRUSTCUSTPARTY1" that will receive messages from "GENERIC".

For this example party the eTrustEx Node team set up the following configuration:

| NODE | PARTY NA | ME: |   |                   | TRUSTCUSTPARTY1 |
|------|----------|-----|---|-------------------|-----------------|
| NODE | USERNAME | FOR | " | TRUSTCUSTPARTY1": | SP1_USER        |
| NODE | PASSWORD | FOR | " | TRUSTCUSTPARTY1": | SP1_USER        |

# 4.1 MANDATORY ETRUSTEX WEB CONFIGURATION

The first table to configure is **ETX WEB CONFIG**:

| CFG_ID | CFG_PROP_NAME                                | CFG_PROP_VALUE                                           |
|--------|----------------------------------------------|----------------------------------------------------------|
| 1      | etrustex.doc.bundle.service.uri              | <submit bundle="" url=""></submit>                       |
| 2      | etrustex.doc.wrapper.service.uri             | <document url="" wrapper=""></document>                  |
| 3      | etx.node.services.RetrieveRequestService.uri | <retrieve request="" url=""></retrieve>                  |
| 4      | etrustex.doc.agreement.service.uri           | <retrieve interchange<br="">Agreement URL&gt;</retrieve> |
| 5      | etx.node.services.application.response.url   | <application response<br="">URL&gt;</application>        |

The Node URLs will be provided by the eTrustEx team and are environment dependent.

#### **4.2 SETTING UP A GENERIC BUSINESS**

This section presumes that you have already set up the mandatory configuration from section 2.5.

Configure the following 6 tables in the given order :

#### 1. Configure table **ETX\_WEB\_BUSINESS**:

| BUS_ID | BUS_NAME | BUS_DESCRIPTION | BUS_ACTIVE_STATE |  |
|--------|----------|-----------------|------------------|--|
| 1      | GENERIC  | N/A             | 1                |  |

| 2          | Configure table | ЕТХ - | WEB    | BUSTNESS | CONFIG |   |
|------------|-----------------|-------|--------|----------|--------|---|
| <b>~</b> . | configure table |       | لانتاب | DODINEDD | CONFIG | • |

| BCG_I<br>D | BUS_I<br>D | BCG_PROPERTY_NAME                     | BCG_PROPERTY_VALUE |
|------------|------------|---------------------------------------|--------------------|
| 1          | 1          | etx.business.custom.view.name         | generic            |
| 2          | 1          | etx.business.warn.email.notif.enabled | false              |
| 3          | 1          | etx.business.sending.enabled          | True               |
| 4          | 1          | etx.business.folder.structure.enabled | false              |

#### 3. Configure table ETX WEB PARTY :

| PAR_<br>ID | PAR_EM<br>AIL | PAR_NODE_<br>NAME   | PAR_NOD<br>E_USR | PAR_NODE<br>_PASS | PAR_DISPLAY_NA<br>ME                         | BUS_<br>ID | PAR_NOTIFIC<br>ATIONS_ENAB<br>LED | PAR_ACT<br>IVE_STA<br>TE |
|------------|---------------|---------------------|------------------|-------------------|----------------------------------------------|------------|-----------------------------------|--------------------------|
| 1          | N/A           | TRUSTCUST<br>PARTY1 | SP1_USER         | SP1_USER          | Directorate-<br>General for<br>Communication | 1          | 0                                 | 1                        |

The significant column is  $BUS_{ID} = 1$  (the business to which this party belongs) and the party credential details used to connect to the Node to download the messages and attachments.

#### 4. Configure table ETX\_WEB\_USER :

| USR_ID | USR_LOGIN | USR_NAME  | USR_ACTIVE_STATE |
|--------|-----------|-----------|------------------|
| 1      | admin-web | admin-web | 1                |

# 🣁 <u>NOTE</u>:

The same user must be configured in the WildFly Application Realm and assigned to 'user' group.

5. Configure table ETX WEB BUSINESS USER CONFIG:

| BUC_I | USR_I | BUS_I | BUC_NAM       | BUC_EMAI | BUC_NOTIFICATIONS_ENABLE | BUC_ACTIVE_STAT |
|-------|-------|-------|---------------|----------|--------------------------|-----------------|
| D     | D     | D     | E             | L        | D                        | E               |
| 1     | 1     | 1     | admin-<br>web | N/A      | 0                        | 1               |

The significant columns are  $USR_{ID} = 1$  representing the user for which the configuration is set inside the business with BUS ID = 1.

Directorate-General for Informatics ISA<sup>2</sup> Programme p. 21 / 22

#### 6. Configure table **ETX\_WEB\_USER\_ROLE** :

This table gives you access inside the application, in this case party and system admin for the user created. In another way user has access to the documents where the customer is the same as the already configured party:

| URO_ID | USR_ID | ROL_TYPE     | PAR_ID | BUS_ID |
|--------|--------|--------------|--------|--------|
| 1      | 1      | SYSTEM_ADMIN | N/A    | N/A    |
| 2      | 1      | OPERATOR     | 1      | N/A    |

When the BUS\_ID is present for the role 'OPERATOR' then the user gets access to all documents specified for the parties mentioned in the first step business.

To finalise the configuration the user must open the eTrustEx Web application, go to the Administration part, and in the System tab reload the ICAs.